Linux操作系统上安装GCC编译器过程(2)PDF转换可能丢 失图片或格式,建议阅读原文

https://www.100test.com/kao\_ti2020/144/2021\_2022\_Linux\_E6\_93 \_8D\_E4\_BD\_c103\_144965.htm 4. 配置 配置的目的是决定 将GCC编译器安装到什么地方(\${destdir}),支持什么语言 以及指定其它一些选项等。其中, \${destdir}不能与\${objdir} 或\${srcdir}目录相同。 配置是通过执行\${srcdir}下的configure 来完成的。其命令格式为(记得用你的真实路径替 换\${destdir}):%\${srcdir}/configure --prefix=\${destdir}[其它 选项]例如,如果想将GCC 3.4.0安装到/usr/local/gcc-3.4.0目录 下,则\${destdir}就表示这个路径。在我的机器上,我是这样 配置的: %../gcc-3.4.0/configure --prefix=/usr/local/gcc-3.4.0 --enable-threads=posix --disable-checking --enable--long-long --host=i386-redhat-linux --with-system-zlib --enable-languages=c,c ,java将GCC安装在/usr/local/gcc-3.4.0目录下,支持C/C 和JAVA语言,其它选项参见GCC提供的帮助说明。 5. 编译 % make这是一个漫长的过程。在我的机器上(P4-1.6),这个 过程用了50多分钟。 6. 安装 执行下面的命令将编译好的库文 件等拷贝到\${destdir}目录中(根据你设定的路径,可能需要 管理员的权限):% make install至此,GCC 3.4.0安装过程就 完成了。 100Test 下载频道开通, 各类考试题目直接下载。 详 细请访问 www.100test.com